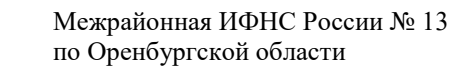

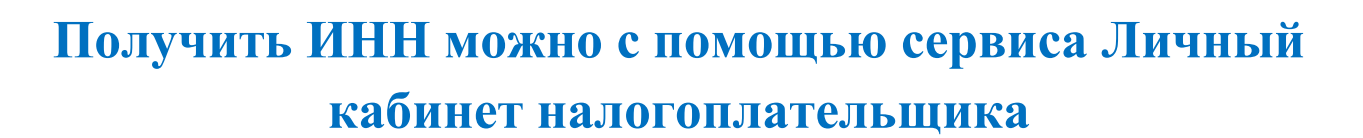

Для получения ИНН налогоплательщику необходимо войти в Личный кабинет налогоплательщика – физического лица на сайте ФНС России <u>https://www.nalog.gov.ru</u> с главной страницы

| Вход в личный к | абинет                                             |
|-----------------|----------------------------------------------------|
| Погин (ваш ИНН) |                                                    |
| 175135812215    |                                                    |
| Пароль          |                                                    |
|                 |                                                    |
| войти           | Войти с помощью ЭП<br>Войти через госуспути (ЕСИА) |
|                 |                                                    |

Для отправки заявления в ведомство налогоплательщику потребуется подписать заявление электронной подписью, которую можно бесплатно создать в личном кабинете физического лица. Для этого необходимо зайти в свой профиль (значок в правом верхнем углу на стартовой странице возле фамилии, имени, отчества и ИНН) и выбираем «Настройки профиля».

| Arall<br>Aradi<br>Ratestrongenages | Q Head Base remainson?                                                                                                    |                                                                                                    | Alterna a                  |
|------------------------------------|----------------------------------------------------------------------------------------------------|----------------------------------------------------------------------------------------------------|----------------------------|
| Физическое лицо                    | о Налоги Имущество Доходы в вычеты чеки Каталог об<br>—                                                                   | 9 aug ensis                                                                                                    | Сведения Настройки профили |
|                                    | Переход на Единый налоговый<br>счет<br>С 1 живая 2023 года вступает в силу закок,<br>который ведет Единый излотовый счит. | Единый налоговый счет<br>Невоторые платежи накаделого в обработии и<br>проминска не полочина собработии и<br>Областичена данных в Личном кабените может<br>ванить до 2х дией. | E- Bung                    |

В разделе «Электронная подпись» генерируем электронно-цифровую подпись (ЭП) и запоминаем пароль от ключа ЭП.

Заявление на получение ИНН (о постановке на учет) заполняется автоматически по кнопке «Получить Свидетельство ИНН» с главной страницы Личного кабинета физического лица

| Radawary<br>Hunsteinersteinigens | налоги Имущиство                                                          | Доходы и вычеты Чеки Каталог образ                    | цений                                                                                                    | a                                                                                  | 8    | - |
|----------------------------------|---------------------------------------------------------------------------|-------------------------------------------------------|----------------------------------------------------------------------------------------------------|------------------------------------------------------------------------------------|------|---|
|                                  | • Нет начислений                                                          | и задолженности                                       | Единый налоговый                                                                                                    | CHET                                                                               |      |   |
| Рекомендуемый платеж<br>0.00 Р   | Для своевременной оплаты в                                                | hyppaget our sectors all the outpour representa-      | Некоторые платения накодите<br>временно не волючения в сал                                                                                                    | n o odgađerne e<br>ugo EHC                                                         | 1    |   |
| Перейте в раздухт                | Addisorbituali sciquentes: monitoria<br>ytimposistementi ografia mantesio | er ynse wearte waltere ge norty-enwel waterseore<br>M | Of economic gammas a flavours<br>second parents go 2x great.                                                                                                    | a sadioverte                                                                       |      | 1 |
| Филическое лицо                  |                                                                           |                                                       | Если после актрытерации ото<br>селицо н его ретановации у в<br>вопросы по коррентисти да<br>обратитиски в неостовый орга<br>при личном обращатия пров<br>натальные органова.<br>Подробное о СКС | бражныник<br>вс останутон<br>маки бы исонетте<br>н чароез ЛЖ или.<br>ости свяджу с |      | Y |
|                                  | 2                                                                         | P                                                     | 21                                                                                                    | 6                                                                                  |      |   |
| Read 222 2222                    | Получить<br>вычет                                                         | Заявить<br>доход                                      | Добавить<br>чек                                                                                                    | Получить<br>свидетель<br>ИНН                                                       | ство |   |
| Co gas chatomegaux               |                                                                           |                                                       |                                                                                                    |                                                                                    |      |   |

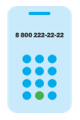

8 (800) 222-22-22

Бесплатный многоканальный телефон контакт-центра ФНС России

При этом необходимо проверить свои <u>персональные данные и контактную информацию</u> (путем нажатия на соответствующую надпись)

| Maranak<br>Kalawar<br>Kananon Karanayana           | Налоги Имущество Доходы и вычеты Чеки Каталог обрещений                                                        | ۹        | 8     | - |
|----------------------------------------------------|----------------------------------------------------------------------------------------------------|----------|-------|---|
| Рекомондуемый платеж<br>0.00 Р<br>Перейти в раздел | Заявление физического лица о постановке на учет в налоговом органе                                             |          |       |   |
| Физическое лицо                                    | Заполнение Подтверждение                                                                                       | Отправка |       |   |
|                                                    | Данные заполняются автоматически. При необходимости проверьте свои персональные данные и контактную информацию |          |       |   |
|                                                    | Общие сведения                                                                                                 |          |       |   |
|                                                    | Направить в налоговый орган *                                                                                  |          |       |   |
|                                                    | 7500 — УФНС России по Забайкальскому краю                                                                      |          | ~     |   |
|                                                    | Выберите признак адреса в РФ *                                                                                 |          |       |   |
|                                                    | Место жительства Место пребывания (при отсутствии места жительствя)                                            |          |       |   |
| 3 800 222 2222                                     | -3 Выйти из обращения                                                                                          |          | Далее |   |
| Ans chadoexpauxos                                  |                                                                                                    |          |       |   |

После проверки нажимаем кнопку «Далее». Сформированное заявление открывается в соседнем окне для просмотра. Его можно скачать, просмотреть визуально и проверить. После проверки подписываем заявление - вводим пароль к сертификату своей электронной подписи (ЭП) и отправляем заявление в налоговый орган с помощью нажатия на кнопку «Отправить».

После отправки Заявления на экране появится сообщение о том, что оно отправлено в налоговый орган по месту жительства физического лица. Не позднее 5 дней с момента подачи Заявления о постановке на учет поступит ответ из налогового органа (Свидетельство ИНН в электронном виде) и статус Заявления изменится на значение «получен ответ».

Отслеживать статус обработки Заявления, а также ответы на все обращения налогоплательщика можно в разделе «Каталог обращений» либо через значок «Конверта» на главной странице личного кабинета физического лица.

Полученный ответ на Заявление о постановке на учет (Свидетельство постановке на учет физического лица в налоговом органе с отражением ИНН) можно скачать или просмотреть в любой момент по кнопке «Ответ». Свидетельство о постановке на учет сформировано в формате PDF и подписано электронно-цифровой подписью МИ ФНС России по ЦОД.

**ВАЖНО:** Обращаться в налоговый орган за получением бумажной копии не нужно – переданное через Личный кабинет физического лица электронное Свидетельство полностью равнозначно документу на бумаге и имеет такую же юридическую силу, как и бумажное Свидетельство, подписанное должностным лицом налогового органа и заверенное синей печатью налогового органа.

Чтобы перейти к сервису «Личный кабинет налогоплательщика для физических лиц», наведите камеру Вашего смартфона на QR-код, или перейдите на сайт NALOG.GOV.RU

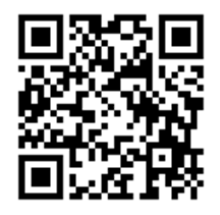

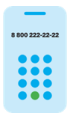

8 (800) 222-22-22

Бесплатный многоканальный телефон контакт-центра ФНС России